### Wykład 1

Sterowniki programowalne (PLC, PAC), norma IEC61131, proces konfiguracji, programowania i uruchamiania sterowników.

- 1. Sterowniki programowalne wprowadzenie
- 2. Norma IEC 61131-3 wprowadzenie
- **3.** Konfiguracja i uruchomienie sterownika PLC/PAC na przykładzie sterownika serii CX firmy Beckhoff
  - 3.1. Konfiguracja pakietu TwinCAT do współpracy ze sterownikiem serii CX
  - 3.2. Tworzenie prostego programu w języku ST wprowadzenie
  - 3.3. Zdalny pulpit systemu Windows CE
- 4. Literatura

#### 1. Sterowniki programowalne - wprowadzenie

**Sterowniki programowalne** są komputerami przemysłowymi, które pod kontrolą systemu operacyjnego czasu rzeczywistego:

- *zbierają pomiary* za pomocą modułów wejściowych z cyfrowych i analogowych czujników oraz urządzeń pomiarowych;
- korzystając z uzyskanych danych o sterowanym procesie lub maszynie, *wykonują programy użytkownika*, zawierające zakodowane algorytmy sterowania i przetwarzania danych;
- *generują sygnały sterujące* odpowiednie do wyników obliczeń tych programów i przekazują je przez moduły wyjściowe do elementów i urządzeń wykonawczych [1].

**PLC** (*Programmable Logic Controller*) - *Programowalny Sterownik Logiczny* – uniwersalne urządzenie mikroprocesorowe przeznaczone do sterowania pracą maszyny lub urządzenia technologicznego [2]. Słowo *logic* (logiczny) ma dzisiaj znaczenie historyczne, współczesne sterowniki określane jako PLC oprócz typowych zadań sterowania logicznego (dwustanowego) wykonują również wiele innych działań, np. regulację, komunikację, przetwarzania danych.

#### PAC (Programmable Automation Controller) – Programowalny Sterownik Automatyki

Aby sterownik mógł skutecznie realizować zadania sterowania, musi pracować w tzw. *czasie rzeczywistym (Real Time)*. Oznacza to, że reakcja sterownika w postaci obliczonego sterowania w odpowiedzi na zdarzenie, które miało miejsce w obiekcie, musi wystąpić w określonym czasie, akceptowalnym z punktu widzenia wymagań stawianych temu sterowaniu [1].

Sterownik pracuje w cyklu, zwanym *cyklem programowym*, zazwyczaj posiadający stały czasem trwania, w którym wykonuje fazy przedstawione na poniższym rysunku [1].

Automatyka i Sterowanie, PRz, r.a. 2014/2012, Żabiński Tomasz

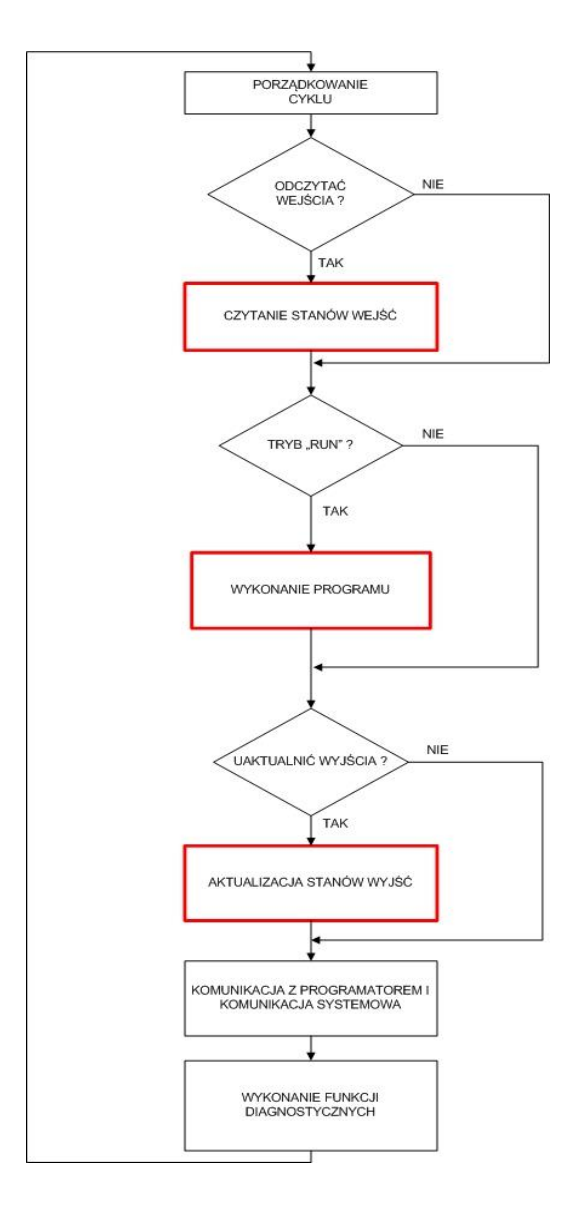

#### 2. Norma IEC 61131-3 – wprowadzenie

**ISO** (International Organization for Standardization - Międzynarodowa Organizacja Normalizacyjna) – wydaje normy międzynarodowe – <u>www.iso.org</u>

W dziedzinie elektrotechniki normalizacją kieruje

**IEC** (International Electrotechnical Commission - Międzynarodowa Komisja Elektrotechniczna) – <u>www.iec.ch</u>

Informacje na temat norm **PKN** (Polski Komitet Normalizacyjny) – <u>www.pkn.pl</u>

#### Norma IEC 61131 – Sterowniki Programowalne (Programmable Controllers)

- pierwsza publikacja normy - październik 1993 r.

- do 1998 nazwa normy IEC 1131
- drugie poprawione wydanie normy IEC 61131-3 2003 r.

#### Elementy składowe normy

- 1. Postanowienia ogólne (General Information)
- 2. Wymagania i badania dotyczące sprzętu (Equipment requirements and tests)
- 3. Języki programowania (*Programming languages*)
- 4. Wytyczne dla użytkownika (User guidelines)
- 5. Wymiana informacji (Communications)
- 6. Komunikacja w sieciach polowych (Communications via fieldbus) projekt
- 7. Programowanie sterowania z wykorzystaniem zbiorów rozmytych (*Fuzzy control programming*)
- 8. Wytyczne do implementacji języków programowania (*Guidelines for the application and implementation of programming languages*)
- 9. Single-drop digital communication interface for small sensors and actuators –SDCI *projekt*

#### Cel opracowania normy IEC 61131

Wzrastająca złożoność systemów ze sterownikami PLC powodowała stały wzrost kosztów w obszarach:

- szkolenia programistów PLC;
- tworzenia coraz większych programów;
- tworzenia i wdrażania systemów o ciągle rosnącej złożoności.

Rosnące możliwości platform sprzętowych stosowanych w sterownikach PLC wymagały wsparcia w zakresie narzędzi programistycznych umożliwiających tworzenie zarówno prostych jak złożonych programów w celu obniżenia kosztów oraz zapewnienia jakości oprogramowania.

## Wymagania stawiane narzędziom programistycznym stosowanym do programowania sterowników PLC:

- jednoczesne korzystanie z wielu języków programowania;
- modyfikacja programów PLC w trybie on-line;
- tworzenie dokumentacji istniejących programów (reverse documentation);
- wielokrotne wykorzystania elementów programów PLC;
- testowanie i symulacja programów w trybie off-line;
- zintegrowane narzędzia do konfiguracji i pomocy;
- zapewnienie jakości i procesu dokumentowania projektów;
- wykorzystanie systemów z interfejsami typu otwartego (open interfaces).

#### **IEC 61131-3 Programming Languages**

#### Główne cechy definiowane przez IEC 61131

- 1. Wygoda i bezpieczeństwo odnośnie stosowania zmiennych:
  - globalne i lokalne zmienne zamiast adresów sprzętowych;
    - dostęp do danych PLC zorientowany na typ zmiennych;
  - jawna deklaracja typów wszystkich danych wraz z przypisaniem ich początkowych wartości (domyślnych bądź określonych przez programistę);
  - dostępność tablic i możliwość definiowania złożonych struktur danych;
  - jednolity sposób definiowania zmiennych dla wszystkich języków programowania.
- 2. Jednostki organizacyjne oprogramowania (POU) z rozbudowaną funkcjonalnością (POU *Program Organization Unit* -funkcje, bloki funkcjonalne, programy):
  - możliwość wielokrotnego wykorzystywania POU;
  - ujednolicony sposób przekazywania danych pomiędzy POU;
  - zdefiniowane standardowe POU.
- Nowy sposób konfiguracji PLC oraz ustalania parametrów działania programów:
   zadania i programy są przypisywane do elementów sprzętowych na najwyższym poziomie projektu;
  - czas cyklu (cycle time) i priorytet programów definiowany podczas konfiguracji.
- 4. Ujednolicone języki programowania IEC 61131-3

#### - 2 języki tekstowe

- IL (Instruction List) – lista rozkazów

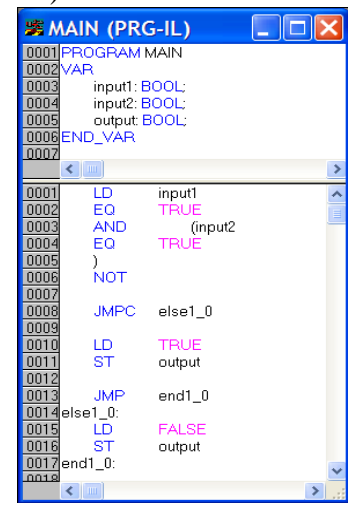

- SMAIN (PRG-ST) 0001 PROGRAM MAIN VAR 0002 input1: BOOL; 0003 input2: BOOL; output: BOOL; 0004 0005 0006 END\_VAR < ..... > 0001 IF input1=TRUE AND input2=TRUE THEN 0002 output=TRUE; 0003 ELSE ^ output:=FALSE; 0004 0005END\_IF 0006 < >
- 2 języki graficzne
  - LD (Ladder Diagram) schemat drabinkowy

- ST (Structured Text) – tekst strukturalny

| 🥦 MAIN (PRG-LD)    |        |
|--------------------|--------|
| 0001 PROGRAM MAIN  |        |
| 0003 input1: BOOL: |        |
| 0004 input2: BOOL; |        |
|                    |        |
|                    | Þ      |
| 0001               |        |
| input1 input2      | output |
| input1 input2      | output |
| input1 input2      | output |
| input1 input2      | output |

- FBD (Function Block Diagram) - funkcjonalny schemat blokowy

| 🗯 V  | IAIN (PRG-FBD) |
|------|----------------|
| 0001 | PROGRAM MAIN   |
| 0003 | input1: BOOL;  |
| 0004 | input2: BOOL;  |
| 0005 | END_VAR        |
| 0007 | <              |
| 0001 |                |
|      |                |
|      | TRUE           |
| 0002 |                |
|      | TRUEoutput     |
| 0003 |                |
|      | TRUE           |
| 0004 | else1_0:       |
|      | FALSEoutput    |
| 0005 | end1_0:        |
| <    | )<br>)         |
|      |                |

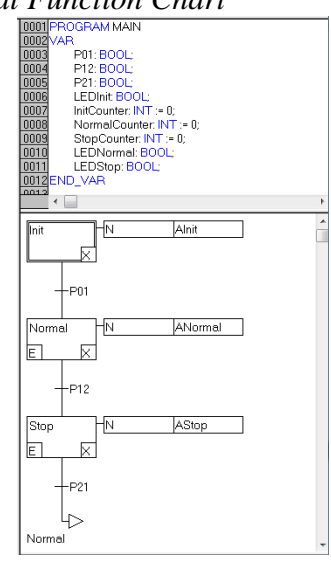

- 1 język do tworzenia sekwencyjnego schematu funkcjonalnego - SFC – Sequential Function Chart

- 5. Strukturyzacja programów PLC:
  - definiowanie struktury programu (definiowanie danych, program główny);
  - struktura konfiguracji programowej i sprzętowej;
  - język SFC strukturyzacja programu PLC.
- 6. Trend dotyczący stosowania otwartych systemów PLC (Open PLC)
   przenośność oprogramowania bez względu na producentów sprzętu

# **3.** Konfiguracja i uruchomienie sterownika PLC/PAC na przykładzie urządzenia serii CX firmy Beckhoff

#### 3.1. Konfiguracja pakietu TwinCAT do współpracy z sterownikiem CX

#### Uruchomienie systemu TwinCAT w trybie konfiguracji

Przy pomocy ikony pakietu TwinCAT 22 znajdującej się na pasku zadań systemu Windows, uruchomić opcję *Config* z menu *System*.

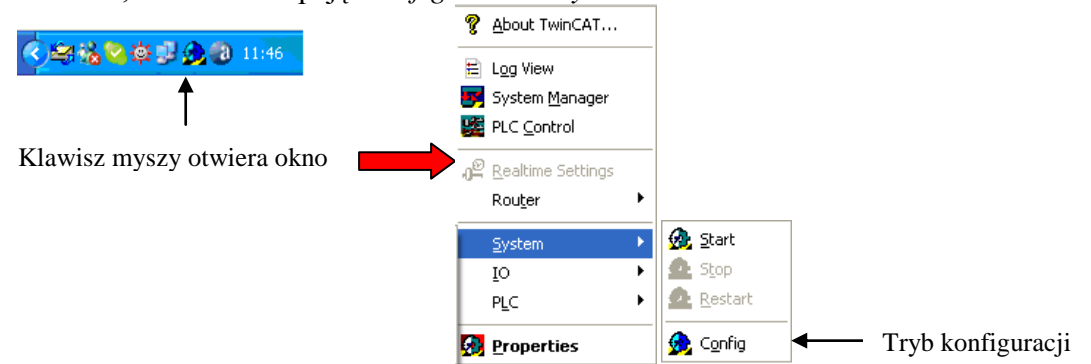

Tryby pracy TwinCAT są sygnalizowane odpowiednimi kolorami ikony programu:

- zielony – uruchomiony,

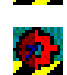

czerwony – zatrzymany,

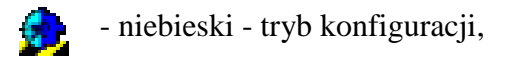

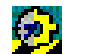

- żółty - w trakcie uruchamiania.

#### Konfiguracja połączenia sieciowego

Komunikacja ze sterownikiem za pośrednictwem interfejsu Ethernet wymaga odpowiedniej konfiguracji sieci. Protokoły sieciowe sterownika oraz komputera PC z pakietem TwinCAT muszą być tak skonfigurowane, aby urządzenia znajdowały się w tej samej sieci (odpowiedni adres IP i maska podsieci – aby zweryfikować poprawność konfiguracji można wykorzystać instrukcję **ping**).

Jeżeli sterownik odpowiada na rozkaz ping, należy przejść do punktu *Konfiguracja połączenia w pakiecie TwinCAT*.

Domyślna nazwa sterownika, odczytywana po ustanowieniu połączenia, składa się z napisu  $CX_{0}$  oraz ostatnich trzech bajtów MAC-ID umieszczonego na sterowniku (np.  $CX_{013DC8}$ ).

#### Konfiguracja połączenia w pakiecie TwinCAT

Przy pomocy ikony znajdującej się na pasku zadań Windows, należy uruchomić pakiet *System Manager* a następnie wybrać opcję *New* z menu *File*.

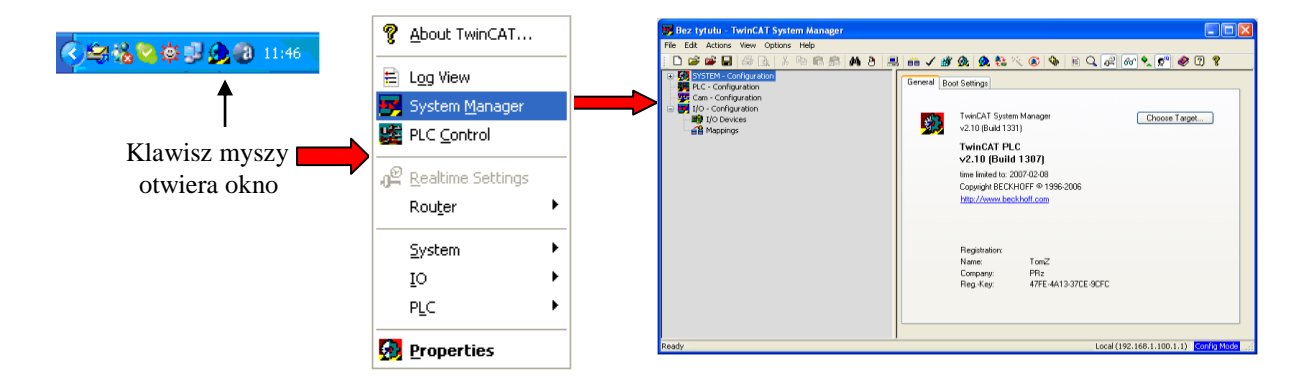

W celu zdefiniowania połączenia, w oknie *General* dla *SYSTEM-Configuration* wybrać opcję *Choose Target...*. Następnie uruchomić procedurę automatycznego wyszukiwania sterowników znajdujących się w sieci Ethernet – przycisk *Search (Ethernet)...*. W oknie *Add Route Dialog* określić typ warstwy transportowej (*Transport Type*) jako TCP/IP oraz zaznaczyć opcję IP Address (jak na poniższym rysunku) następnie uruchomić opcję wyszukiwania rozgłoszeniowego – przycisk *Broadcast Search*. Jeżeli sterownik zostanie odnaleziony, w oknie *Add Route Dialog* pojawi się odpowiedni wpis zawierający nazwę urządzenia (*Host Name*) oraz informacje o adresach IP, AMS oraz wersji urządzenia.

| Enter Host Name / IP:                                                |                                                         |                             | Refresh Statu                                                         | IS               | Broadcast Sea                                           | arch |
|----------------------------------------------------------------------|---------------------------------------------------------|-----------------------------|-----------------------------------------------------------------------|------------------|---------------------------------------------------------|------|
| Host Name<br>CX_013DC8                                               | Connected Address<br>192,168,1.30                       | AMS NetId<br>5.1.61.200.1.1 | TwinCAT<br>2.10.1300                                                  | OS Ver<br>Win CE | rsion Comment<br>(5.0)                                  | t    |
|                                                                      |                                                         |                             |                                                                       |                  |                                                         |      |
| <                                                                    |                                                         |                             |                                                                       |                  |                                                         | >    |
| Route Name (Target):                                                 | C≺_013DC8                                               | ] Re                        | oute Name (Rem                                                        | note):           | DOKTOBAT                                                | >    |
| ▲<br>Route Name (Target):<br>AmsNetId:                               | CX_013DC8<br>5.1.61.200.1.1                             | ] R(                        | oute Name (Rem<br>arget Route                                         | iote):           | DOKTORAT<br>Remote Route                                | 0    |
| Route Name (Target):  AmsNetId: Transport Type:                      | CX_0130C8<br>5.1.61.200.1.1<br>TCP/IP ▼                 | ] Ro                        | oute Name (Rem<br>arget Route<br>) Project<br>€ Static                | note):           | DOKTORAT<br>Remote Route<br>None<br>Static              | 0    |
| Cute Name (Target):<br>AmsNetid:<br>Transport Type:<br>Address Info: | C×_013DC8<br>5.1.61.200.1.1<br>TCP/IP ✓<br>192.168.1.30 | ] R(                        | oute Name (Rem<br>arget Route<br>) Project<br>9 Static<br>) Temporary | ote):            | DOKTORAT<br>Remote Route<br>None<br>Static<br>Temporary |      |

Brak symbolu X w polu *Connected* oznacza, że nie odbyło się logowanie do sterownika. W polu *Router Name (Target)* można dokonać zmiany nazwy sterownika (np. CX\_SalaD9), która będzie w przyszłości identyfikowała skonfigurowane połączenie. W kolejnym kroku należy nacisnąć przycisk *Add Route*. W efekcie pojawi się okno logowania, w którym należy nacisnąć przycisk OK dla użytkownika *Administrator* bez hasła (jeżeli nie zostało wczesniej zdefiniowane).

| Logon Inf | ormation                                                               |
|-----------|------------------------------------------------------------------------|
| *         | Enter a user name and password that is valid for the<br>remote system. |
|           | User name: Administrator                                               |
|           |                                                                        |
|           | OK Cancel                                                              |

Gdy logowanie się powiedzie, w polu Connected pojawi się symbol X.

| uu koute Diatog                                                                      |                                                          |                            |                |                                                                           |                                                           |
|--------------------------------------------------------------------------------------|----------------------------------------------------------|----------------------------|----------------|---------------------------------------------------------------------------|-----------------------------------------------------------|
| Enter Host Name / IP:                                                                |                                                          |                            |                | Refresh Status                                                            | Broadcast Search                                          |
| Host Name                                                                            | Connected                                                | Address                    | AMS NetId      | TwinCAT (                                                                 | DS Version Comment                                        |
| CX_013DC8                                                                            | ×                                                        | 192.168.1.30               | 5.1.61.200.1.1 | 2.10.1300 V                                                               | Vin CE (5.0)                                              |
|                                                                                      |                                                          |                            |                |                                                                           |                                                           |
|                                                                                      |                                                          |                            |                |                                                                           |                                                           |
|                                                                                      |                                                          |                            |                |                                                                           |                                                           |
|                                                                                      |                                                          |                            |                |                                                                           |                                                           |
|                                                                                      |                                                          |                            |                |                                                                           | 1                                                         |
|                                                                                      |                                                          |                            |                |                                                                           | 9                                                         |
|                                                                                      |                                                          |                            |                |                                                                           |                                                           |
| Route Name (Target):                                                                 | CX_Sala                                                  | D9                         | ] 1            | Route Name (Remote)                                                       | DOKTORAT                                                  |
| Route Name (Target):<br>AmsNetId:                                                    | CX_Sala<br>5.1.61.20                                     | D9<br>00.1.1               | ] i            | Route Name (Remote)<br>Target Route                                       | : DOKTORAT<br>Remote Route                                |
| Route Name (Target):<br>AmsNetId:<br>Transport Type:                                 | CX_Sala<br>5.1.61.20<br>TCP/IP                           | D9<br>00.1.1               | ]              | Route Name (Remote)<br>Target Route<br>O Project                          | E DOKTORAT                                                |
| Route Name (Target):<br>AmsNetId:<br>Transport Type:<br>Address Info:                | CX_Sala<br>5.1.61.20<br>TCP/IP<br>192.168                | D9<br>00.1.1               | ] [            | Route Name (Remote)<br>Target Route<br>Project<br>Static                  | BENEFICIAL                                                |
| Route Name (Target):<br>AmsNetId:<br>Transport Type:<br>Address Info:<br>O Host Name | CX_Sala<br>5.1.61.20<br>TCP/IP<br>192.168<br>IP Address  | D9<br>00.1.1<br>1.30       | ]              | Route Name (Remote)<br>Target Route<br>O Project<br>O Static<br>Temporary | E DOKTORAT                                                |
| Route Name (Target):<br>AmsNetId:<br>Transport Type:<br>Address Info:<br>Host Name 💿 | CX_Sala<br>5.1.61.20<br>TCP/IP<br>192.168.<br>IP Address | D9<br>00.1.1<br>••<br>1.30 | ]              | Route Name (Remote)<br>Target Route<br>Project<br>Static<br>Temporary     | E DOKTORAT<br>Remote Route<br>None<br>Static<br>Temporary |

W kolejnym kroku należy zamknąć okno *Add Route Dialog* przy pomocy przycisku *Close* oraz wybrać zdefiniowane połączenie dla aktualnego projektu co spowoduje połączenie się *System Manager* ze sterownikiem. W tym celu należy zaznaczyć, przy pomocy myszki, nazwę zdefiniowanego połączenia i wybór zatwierdzić przyciskiem OK.

Od tego momentu okno pakietu System Manager pozwala sterować podsystemem PLC sterownika.

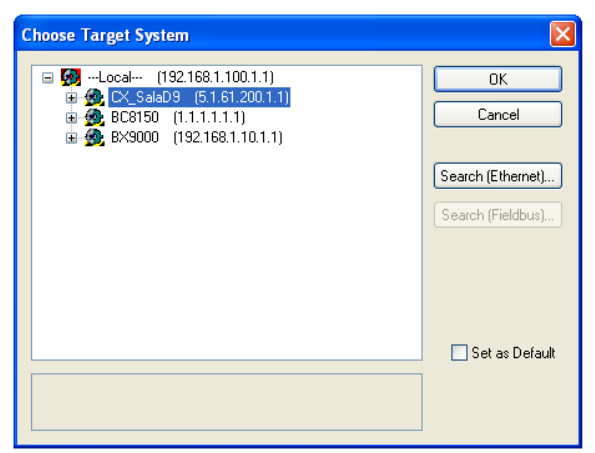

Jeżeli odpowiednie urządzenie nie zostanie wykryte, należy sprawdzić czy sterownik jest dostępny w sieci np. instrukcją *ping* i odpowiednio skonfigurować komputer PC (adresy IP, maska sieci). W przypadku gdy sterownik nie zostanie wyszukany w sieci, a odpowiada na instrukcję *ping*, możliwe jest wyszukanie sterownika bezpośrednio poprzez wpisanie jego adresu IP w polu zaznaczonym na poniższym rysunku i naciśniecie przycisku *Enter Host Name/IP*:.

| Add Route Dialog                                                                            |                                                                |                             |                                                                     |                            | X                                                  |
|---------------------------------------------------------------------------------------------|----------------------------------------------------------------|-----------------------------|---------------------------------------------------------------------|----------------------------|----------------------------------------------------|
| Enter Host Name / IP:                                                                       |                                                                | ) (                         | Refresh Status                                                      |                            | Iroadcast Search                                   |
| Host Name C<br>CX_013DC8                                                                    | onnected Address<br>192.168.1.30                               | AMS NetId<br>5.1.61.200.1.1 | TwinCAT<br>2.10.1300                                                | OS Version<br>Win CE (5.0) | Comment                                            |
| <                                                                                           |                                                                |                             |                                                                     |                            | >                                                  |
| Route Name (Target):<br>AmsNeild:<br>Transport Type:<br>Address Info:<br>O Host Name O IP A | CX_013DC8<br>51.61.200.1.1<br>TCP/IP<br>192.168.1.30<br>ddress |                             | Route Name (Remot<br>Target Route<br>Project<br>Static<br>Temporary | te): DOK                   | TORAT<br>note Route<br>None<br>Static<br>Temporary |
| Add Route                                                                                   |                                                                |                             |                                                                     |                            | Close                                              |

Dalsze czynności należy wykonywac analogicznie jak opisano powyżej.

W przypadku, gdy komunikacja ze sterownikiem powiodła się, w systemie TwinCAT dodany zostanie obiekt AMS Router identyfikujący zdefiniowane połączenie.

Informacje o aktualnie istniejących AMS Router, można uzyskać wykorzystując ikonę

TwinCAT znajdującą się na pasku zadań Windows i uruchamiając okno *TwinCAT System Properties*.

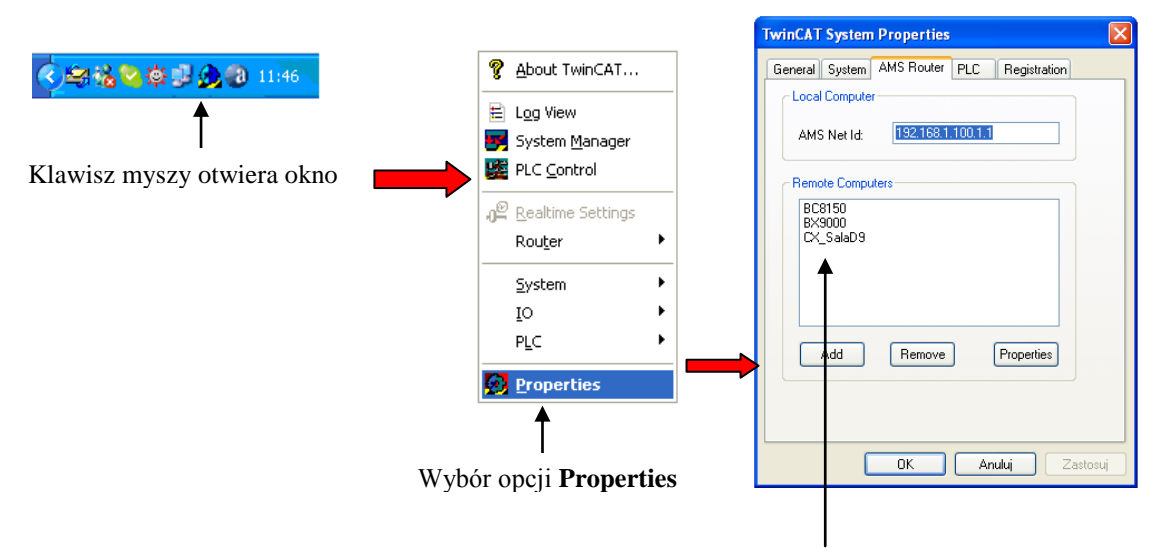

Dodany AMS Router

W oknie *Remote Computers* powinien znajdować się opis wpisany uprzednio jako nazwa sterownika. Tak skonfigurowane połączenie może być wykorzystywane w przyszłości bez konieczności ponownego definiowania struktury komunikacyjnej.

Po wykonaniu powyższych operacji system TwinCAT jest gotowy do współpracy ze sterownikiem CX. Aktualny tryb pracy systemu TwinCAT w sterowniku jest sygnalizowany w pasku statusu okna *TwinCAT System Manager*, jak pokazano na poniższych rysunkach.

W celu wyszukania urządzeń wchodzących w skład sterownika, system w sterowniku powinien znajdować się w trybie konfiguracji.

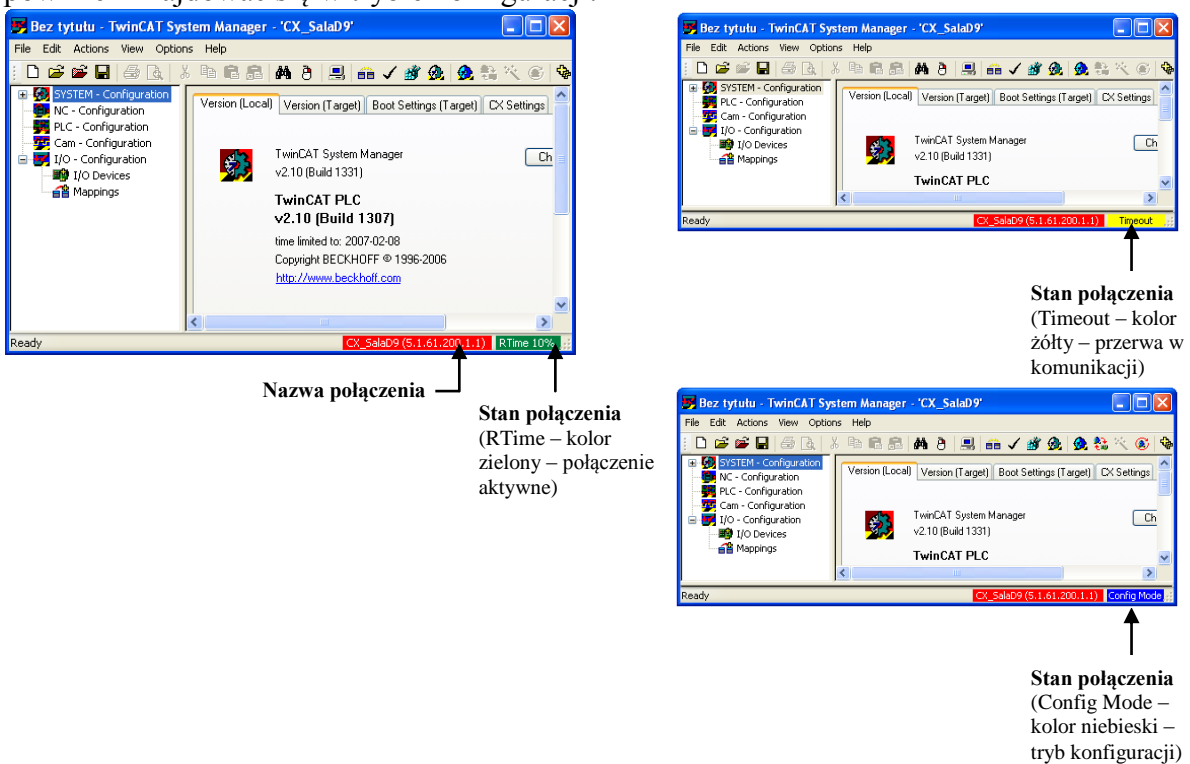

#### Wykrywanie urządzeń połączonych ze sterownikiem

Automatyczne wykrywanie urządzeń możliwe jest w trybie konfiguracji, jeżeli *System Manager* jest w innym trybie należy dokonać przełączenia.

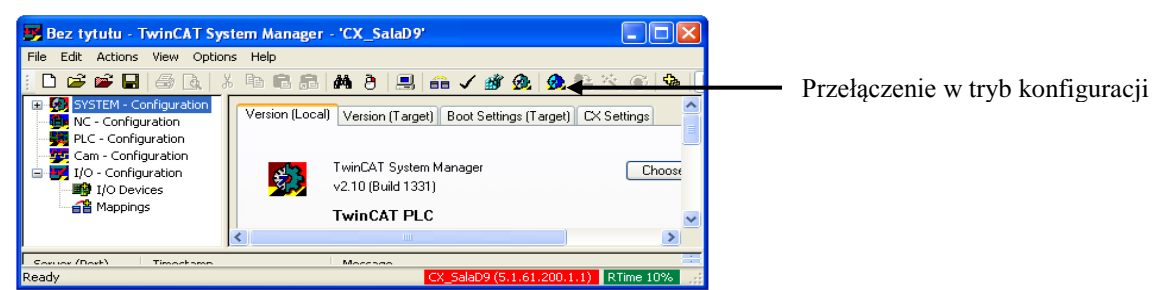

W celu wykrycia urządzeń i modułów wejścia/wyjścia, należy uruchomić (prawy klawisz myszy) funkcję *Scan Devices...* dla *I/O-Devices* znajdującego się w gałęzi *I/O-Configuration*.

| 📕 Bez tytułu - Twi                                                                                                    | inCAT System Manager - 'CX_SalaD9'         |
|----------------------------------------------------------------------------------------------------|--------------------------------------------|
| File Edit Actions Vi                                                                                                    | iew Options Help                           |
| j 🗅 🚅 📽 日   é                                                                                                    | 3 G.   X 🖻 🖻 🖪 🖊 👌 🔜 🙃 🗸 🗳 👧 👧 🎨 🏹 🎯 🗣 📑   |
| 🗄 🛃 SYSTEM - Confi                                                                                                    | guration Number Device Type                |
| PLC - Configurat     PLC - Configurat     Cam - Configurat     Configurat     VO - Configurat     VO - Configurat     VO - Configurat     VO - Configurat     VO - Configurat     Mappings | alon<br>ation<br>tion<br>The Append Device |
|                                                                                                    | Scan Devices                               |
|                                                                                                    | Paste Ctrl+V                               |
|                                                                                                    | Paste with Links Alt+Ctrl+V                |
| <                                                                                                    |                                            |
| Ready                                                                                                    | CX_SalaD9 (5.1.61.200.1.1) Config Mode     |

Podstawowe urządzenia, które mogą zostać wykryte w zależności od typu i konfiguracji sprzętowej sterownika pokazano na poniższym rysunku. Aby wprowadzić wykryte urządzenia do projektu, należy zatwierdzić wynik wyszukania przyciskiem OK.

| 3 new I/O devices found                                                                 | ×                                          |
|-----------------------------------------------------------------------------------------|--------------------------------------------|
| Device 1 (RT-Ethernet) [TCK/PNPE1]     Device 2 (CX9000-KBus)     Device 3 (NOV/DP-RAM) | DK<br>Cancel<br>Select All<br>Unselect All |
|                                                                                         |                                            |

Wykryte urządzenia umieszczone zostaną w projekcie (jak pokazano na poniższym rysunku – *Device* 1 do 3), dodatkowo wyświetlone zostanie okno umożliwiające wyszukanie modułów we/wy podłączonych do szyny E-bus (*Scan for boxes*). Naciśniecie przycisku TAK rozpocznie proces wyszukiwania.

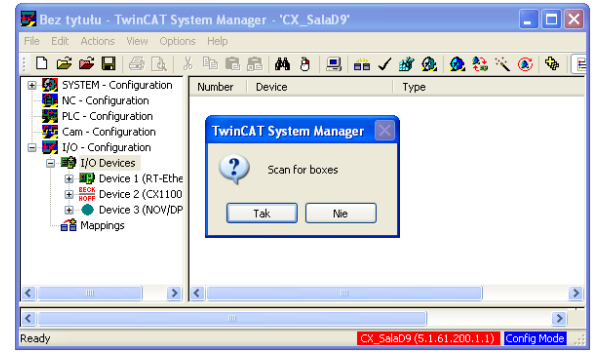

Moduły we/wy znalezione dla szyny E-bus bądź K-bus (w zależności od konfiguracji sprzętowej urzadzenia) wyświetlone zostaną w odpowiedniej gałęzi projektu – przykład pokazany na poniższym rysunku.

#### Przykładowa konfiguracja

| Juntitled - TwinCAT System Manager - 'CX_030447'                             |                |                        |         |            |                                                                                                    | _ 0         | ×    |
|------------------------------------------------------------------------------|----------------|------------------------|---------|------------|----------------------------------------------------------------------------------------------------|-------------|------|
| File Edit Actions View Options Help                                          |                |                        |         |            |                                                                                                    |             |      |
| 📄 🗅 🚅 🖬 🦾 🖪 👗 🛍 📾 📾 🖊 👌 黒 🐽 🗸 🏄 👧 🧕                                          | 🔨 🔕 🛸 🔳        | ) Q 🔐 🞯 🍢 🔊 🧇          | 8 ?     |            |                                                                                                    |             |      |
| Gystem - Configuration     System - Configuration     System - Configuration | General CX 900 | 0-KBus DPRAM (Online)  |         |            |                                                                                                    |             |      |
| 😑 😎 I/O - Configuration                                                      | Name:          | Device 2 (CX9000-KBus) |         | ld: 2      |                                                                                                    |             |      |
| 🖻 🏬 I/O Devices                                                              | Trees          | CX9000 Terminal Device |         |            |                                                                                                    |             |      |
|                                                                              | Type.          | CASOOD Terminal Device |         |            |                                                                                                    |             |      |
| E- Tevice 2 (CA9000-KB0s)                                                    | Comment:       |                        |         |            | ~                                                                                                    |             |      |
| with Inputs                                                                  |                |                        |         |            |                                                                                                    |             |      |
| . Qutputs                                                                    |                |                        |         |            |                                                                                                    |             |      |
| 🖻 📲 СХ9000-КВ                                                                |                |                        |         |            | -                                                                                                    |             |      |
| ⊞ <b>\$</b> † Inputs                                                         |                |                        |         | <b>.</b> . |                                                                                                    |             | E    |
| Quint Control (11)                                                           |                | Disabled               |         | Create syn | ibols 🛄                                                                                                    |             |      |
| E                                                                            |                |                        |         |            |                                                                                                    |             |      |
| Term 4 (KL1501)                                                              |                |                        |         |            |                                                                                                    |             |      |
| End Term (KL9010)                                                            |                |                        |         |            |                                                                                                    |             |      |
| Device 3 (NOV/DP-RAM)                                                        |                |                        |         |            |                                                                                                    |             |      |
| Mappings                                                                     |                |                        |         |            |                                                                                                    |             |      |
|                                                                              |                |                        |         |            |                                                                                                    |             |      |
|                                                                              |                |                        |         |            |                                                                                                    |             |      |
|                                                                              |                |                        |         |            |                                                                                                    |             | -    |
|                                                                              | Number         | Box Name               | Address | Туре       | In Size                                                                                                    | Out Size    | _    |
|                                                                              | H 1            | СХ9000-КВ              |         | CX1100-BK  | 6.0                                                                                                    | 6.0         |      |
|                                                                              |                |                        |         |            |                                                                                                    |             |      |
|                                                                              |                |                        |         |            |                                                                                                    |             |      |
|                                                                              |                |                        |         |            |                                                                                                    |             |      |
| Ready                                                                        | 1              |                        |         | CX.0304    | 7 (5.3,4,71                                                                                                    | 1.1) Config | Mode |
| Lunary                                                                       |                |                        | -       |            | and the second second second second second second second second second second second second second second second |             |      |

Jeżeli nie wszystkie fizycznie podłączone urządzenia zostały automatycznie wyszukane, należy uruchomić (prawy klawisz myszy) funkcję *Scan Boxes...* dla *Device 2 (np. CX9000-EBus)* znajdującego w gałęzi *I/O Devices.* 

| le Edit Actions View Options Help<br>Data and DIG DIV Data Diela a leilon, ∠awabian ab : |                     |                         |           |          |          |
|------------------------------------------------------------------------------------------|---------------------|-------------------------|-----------|----------|----------|
|                                                                                          | <u>~~ @</u>   @  [! | E 4 0F 00 7 12 1 4 0 1  |           |          |          |
| Provide Strategy Configuration                                                           | General CX 9        | 000-KBus DPRAM (Online) |           |          |          |
| - 🙀 PCC - Configuration                                                                  |                     |                         |           | 2        |          |
| I/O Devices                                                                              | Name:               | Device 2 (CX9000-KBus)  | ld:       | 2        |          |
| 🖶 💇 Device 1 (RT-Ethernet)                                                               | Type:               | CX9000 Terminal Device  |           |          |          |
| Er Rope Device 2 (CX9000-KBus)                                                           | Comment:            |                         |           | ~        |          |
| Devi 🎬 Append Box                                                                        |                     |                         |           |          |          |
| B-Sinpu                                                                                  |                     |                         |           |          |          |
|                                                                                          |                     |                         |           |          |          |
|                                                                                          |                     |                         |           | Ŧ        |          |
| Mappings Online Reload (Config Mode only)                                                |                     | Disabled                | Create s  | ymbols 📃 |          |
| Online Delete (Config Mode only)                                                         |                     |                         |           |          |          |
| 😭 Export Device                                                                          |                     |                         |           |          |          |
| i∰* Import Box                                                                           |                     |                         |           |          |          |
| 🔀 Scan Boxes                                                                             |                     |                         |           |          |          |
| & Cut Ctrl+X                                                                             |                     |                         |           |          |          |
| Ctrl+C Ctrl+C                                                                            |                     |                         |           |          |          |
| R Paste Ctrl+V                                                                           | L                   |                         |           |          |          |
| Paste with Links Alt+Ctrl+V                                                              | Number              | Pay Nama Address        | Tune      | In Size  | Out Size |
| 18 Change Id                                                                             | 1 1                 | CX9000-KB               | CX1100-BK | 6.0      | 6.0      |
| × Disabled                                                                               |                     |                         |           |          |          |
| Change To                                                                                |                     |                         |           |          |          |
|                                                                                          |                     |                         |           |          |          |
|                                                                                          |                     |                         |           |          |          |

Jeżeli zachodzi taka potrzeba, parametry połączenia sieciowego w sterowniku można zmodyfikować wybierając zakładkę *CX Settings* dla gałęzi *SYSTEM – Configuration*.

| File Edit Actions View Options Help |                                                                                                    |                                                                                                    |                                                                                                    |
|-------------------------------------|----------------------------------------------------------------------------------------------------|----------------------------------------------------------------------------------------------------|----------------------------------------------------------------------------------------------------|
| 1 🗅 📽 📽 🖬 🏼 🖓 🔃 👗 🛍 🛱               | l 🙃   M 👌 🔜 💼                                                                                                    | 🗸 💣 🙊 🧟 🗞 🔨 ⑧                                                                                                    | ) 🗣 🖹 🔍 🖓 🚳 🍢 🕵                                                                                                    |
|                                     | Version (Local) Version (T<br>AmsNetId: [<br>Host Name: [<br>O DHCP / Auto IP<br>© Fixed IP address: [<br>Default gateway: [<br>O DNS server automati<br>© Fixed DNS server<br>Preferred server: [<br>Alternate server: [ | arget) Boot Settings (Target) C<br>51 61 200 1<br>CC_013DC8<br>192 . 168 . 1 . 30<br>255 . 255 . 0 . 0<br>0 . 0 . 0 . 0<br>cally<br>213 . 199 . 225 . 2<br>213 . 25 . 159 . 2 | Apply           Display Resolution                • 640 x 480             • 640 x 480             • 600 x 600             • 1024 x 768            Display Frequency           • 60 Hz (LCD)           • 75 Hz (CRT) |
| < >                                 |                                                                                                    |                                                                                                    |                                                                                                    |

Gdy konfiguracja rzeczywista jest zgodna z automatycznie rozpoznaną, należy aktywować strukturę w sterowniku przy pomocy przycisku *Activate configuration* i uruchomić *System Manager* w trybie pracy (*Run-Mode*).

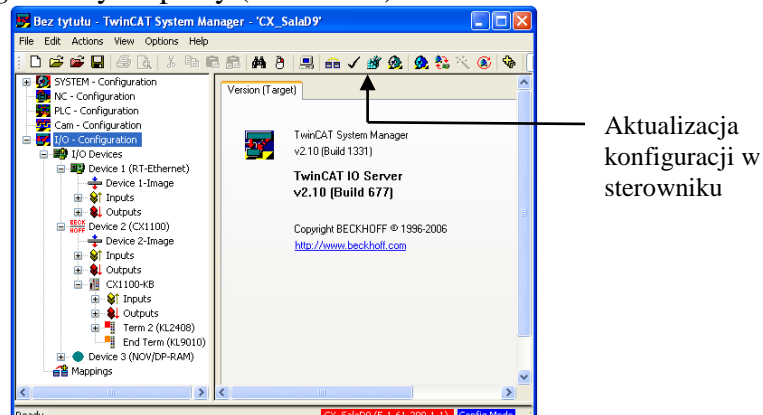

Jeżeli aktualizacja konfiguracji i uruchomienie System Manager w trybie pracy powiedzie się, na pasku statusu pojawi się, na zielonym tle, napis RTime.

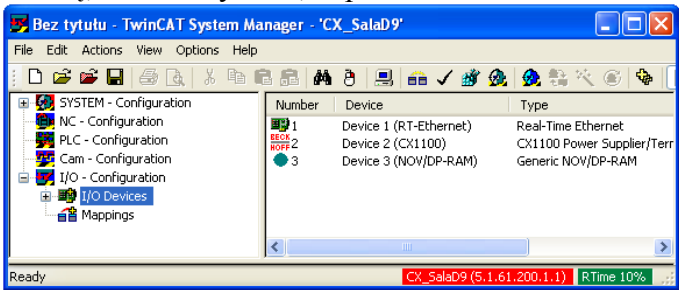

W ostatnim kroku utworzony projekt należy zapisać na dysku pod wybraną nazwą. W przypadku gdy konfiguracja sprzętowa sterownika nie ulegnie zmianie, projekt może być wykorzystywany ponownie dla danego sterownika bez potrzeby powtarzania procesu konfiguracji.

#### 3.2. Tworzenie prostego programu w języku ST – wprowadzenie

Aby utworzyć program należy uruchomić narzędzie TwinCAT PLC Control.

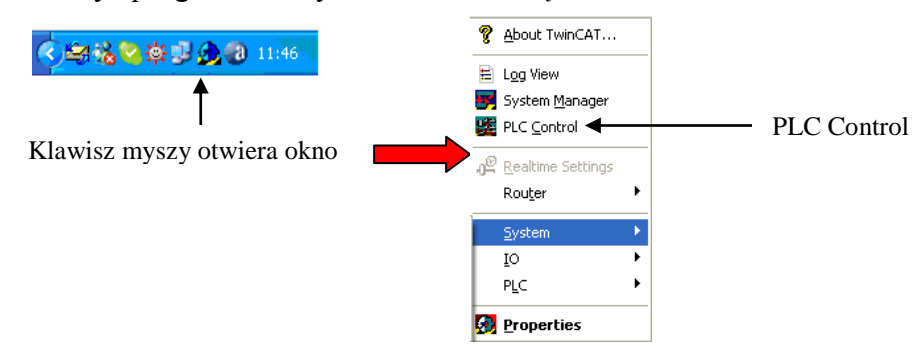

#### Wybór urządzenia docelowego

W pierwszym etapie należy określić sterownik, dla którego tworzony będzie program oraz sposób komunikacji z urządzeniem.

Z menu *File* wybrać opcję *New*, następnie określić docelową platformę w pojawiającym się oknie dialogowym.

W przypadku, gdy połączenie ze sterownikiem skonfigurowano jak w punkcie 1, jako platformę docelowa należy wybrać CX(ARM).

Sprzęt dostępny w laboratoriach

- CX(ARM) dla sterowników serii CX9000 oraz panelu CP6607
- PC or CX (x86) dla sterowników serii CX1000, CX1020
- BCxx50 or BX via AMS dla sterowników BC8150 oraz BX9000

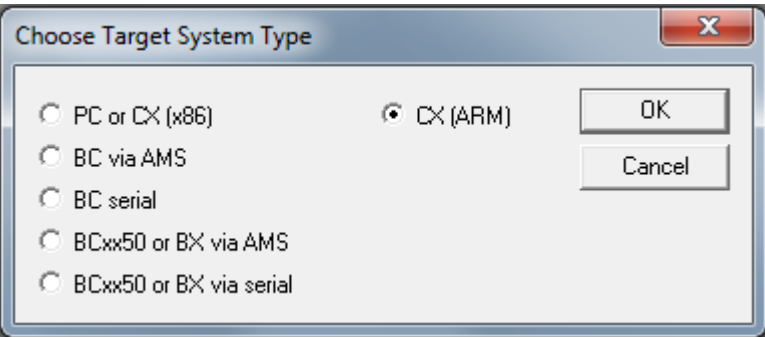

W kolejnym kroku należy określić język, w jakim będzie tworzony program. Pakiet *TwinCAT PLC Control* umożliwia programowanie w pięciu językach zgodnych ze standardem IEC 61131-3 oraz w dodatkowym języku CFC. Na tym etapie możliwe jest określenie typu obiektu (*Type of POU – Program organization unit –* jednostka organizacyjna programu) jaki będzie tworzony: program, blok funkcjonalny lub funkcja. Dla podstawowej wersji programu należy wybrać typ obiektu jako *Program*.

#### Przykład prostego programu w języku ST

ZADANIE. Zrealizować w języku ST funkcję AND dla dwóch symbolicznych zmiennych binarnych o nazwach *input*1 oraz *input*2 zaś wynik operacji umieścić w symbolicznej zmiennej binarnej *output*.

#### $output = input 1 \land input 2$

Okno TwinCAT PLC Control dla języka ST pokazano na poniższym rysunku.

| 🏂 TwinCAT PLC Control - (Untitled)* - [MA   | N (PRG-ST)]                                                                         |                  |                                                                 |
|---------------------------------------------|-------------------------------------------------------------------------------------|------------------|-----------------------------------------------------------------|
| 🥦 File Edit Project Insert Extras Online Wi | ndow Help                                                                           | _ 8 ×            |                                                                 |
| ◙☞◼ ◾◙ਆ=₽₽₽₽                                |                                                                                     |                  |                                                                 |
| PDUs<br>La Main (PRG)                       | 0001<br>0002<br>VAR<br>0003<br>0004<br>0005<br>0001<br>0001<br>0001<br>0002<br>0001 | <u>&gt;</u>      | <ul> <li>Okno deklaracji<br/>zmiennych<br/>lokalnych</li> </ul> |
|                                             |                                                                                     | ×                | <ul> <li>Okno kodu<br/>programu</li> </ul>                      |
| POUs PG Dae t @ Visual Jag Resou)           | Loading library 'C:\TWINCAT\PLC\LIB\STANDARD.LBX'                                   | >                | <ul> <li>Okno<br/>komunikatów</li> </ul>                        |
|                                             | Target: Local (192.168.1.100.1.1), Run Time: 1 TwinCAT Config Mode [                | lin.: 1, Col.: 1 |                                                                 |

Okno organizacji projektu: programy, bloki funkcjonalne, funkcje

W niniejszym przykładzie wykorzystana zostanie instrukcja *IF* języka *ST*, operator koniunkcji *AND*, operator porównania '= 'oraz operator przypisania ':='. W *oknie kodu programu* należy wprowadzić program:

#### IF input1=TRUE AND input2=TRUE THEN output:=TRUE; ELSE output:=FALSE; END\_IF;

Ponieważ zmienne symboliczne *input*1, *input*2 oraz *output* nie zostały wcześniej zadeklarowane, po wprowadzeniu pierwszej linii programu pojawi się okno deklaracji zmiennych pokazane na poniższym rysunku.

| Declare Variable                                 |                        |              |          |                          |
|--------------------------------------------------|------------------------|--------------|----------|--------------------------|
| Class<br>VAR                                     | <u>N</u> ame<br>input1 | Type<br>BOOL | <u>.</u> | OK                       |
| <u>Symbol list</u><br>Globa_Variables _ <b>y</b> | Initial Value          | Address      | 1        |                          |
| Co <u>m</u> ment:                                |                        |              |          | EETAIN <u>P</u> ERSISTEN |

Dla potrzeb niniejszego przykładu dla wszystkich zmiennych należy wprowadzić FALSE jako wartość inicjalizującą (*Initial Value*) oraz zatwierdzić przyciskiem OK, pozostałe domyślne parametry. W obszarze deklaracji zmiennych lokalnych (rysunek poniżej) pojawi się zapis dotyczący trzech zmiennych binarnych (BOOL): *input1, input2* oraz *output*, którym przypisano początkowe wartości FALSE. Zmienne można również samodzielnie zdefiniować w oknie deklaracji zmiennych lokalnych umieszczając tam odpowiednie zapisy.

| 🗯 TwinCAT PLC Control - ProgramPrzykladov     | vy1.prx* - [MAIN (PRG-ST)]                                                                                                    |
|-----------------------------------------------|----------------------------------------------------------------------------------------------------|
| 🥦 File Edit Project Insert Extras Online Wind | ow Help _ a ×                                                                                                    |
| ` <b>```````````````````````````````````</b>  |                                                                                                    |
| POUs<br>L. MAIN (PRG)                         | 0001         PROGRAM MAIN           0002         VAR           0003         input1: BOOL := FALSE;           0004         input2: BOOL := FALSE;           0005         output: BOOL := FALSE;           0006         END_VAR           0001         IF input1=TRUE AND input2=TRUE THEN output=TRUE;           0002         ELSE output=FALSE |
| POUs 📲 Data t 🗐 Visual 🚱 Resou                | 0003END_IF;                                                                                                    |

W kolejnym kroku należy zapisać program na dysku wykorzystując menu *File* i opcję *Save*. Po wprowadzeniu kodu programu należy przystąpić do jego kompilacji i konsolidacji wybierając z menu *Project* opcję *Build*. Gdy proces zakończy się sukcesem (w oknie komunikatów nie pojawi się informacja o błędach) program jest gotowy do testów.

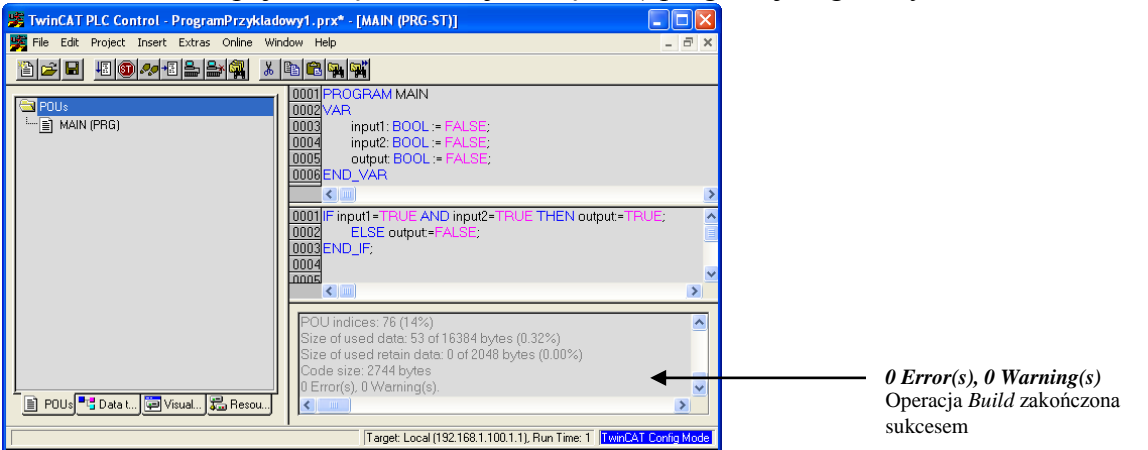

W celu uruchomienia program, z menu *Online* wybrać platformę docelową – opcja *Choose Run-Time System...* i określić odpowiednie urządzenie. W przypadku, gdy połączenie skonfigurowano jak w punkcie 1, uruchomienie programu bezpośrednio w sterowniku CX wymaga zaznaczenia opcji np. CX-SalaD9.

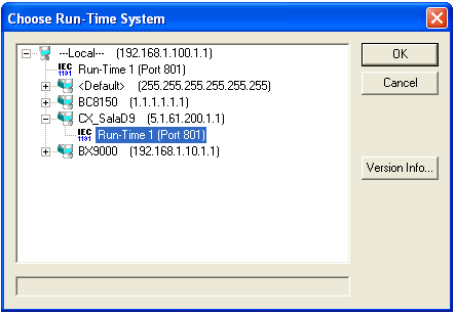

#### Symulacja

Jeżeli fizyczny sterownik nie jest dostępny, utworzony program może zostać przetestowany w trybie symulacji na komputerze PC przy pomocy symulatora danego typu sterownika dla BC8150 i BX9000 (pakiet *PLC Control*, pozycja menu *Online, opcja Simulation Mode*) bądź uruchomienia programu na komputerze PC na którym zainstalowany jest pakiet TwinCAT (*Choose Target System Type* – PC or CX (x86) i *Choose Run-Time System* - ---Local---). W celu uruchomienia systemu SoftPLC na komputerze PC należy wybrać opcję start pokazaną na poniższym rysunku.

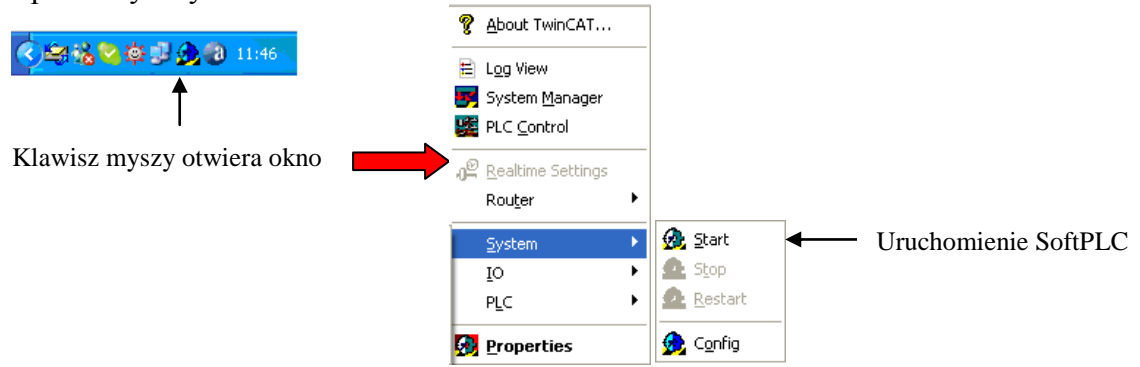

W przypadku sterowników serii CX9000 i panelu CP6607 aby uruchomić program w podsystemie SoftPLC należy zmienić platformę docelową (pakiet *PLC Control*, zakładka *Resources*, gałąź *PLC Configuration*) jak pokazano na poniższym rysunku i wykonać rekompilację projektu. Aby przetestowany program uruchomić na docelowym sterowniku należy analogicznie ponownie określić odpowiednią platformę docelową i wykonać rekompilację projektu.

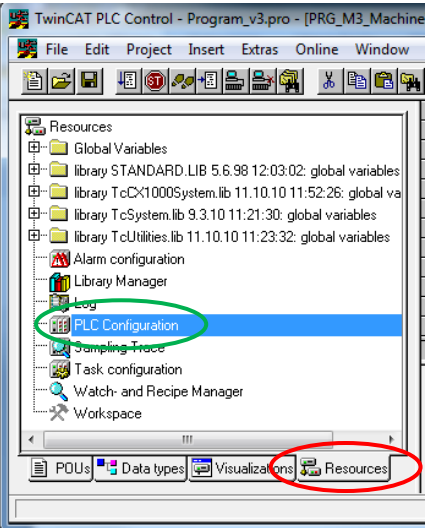

W celu zapewnienia prawidłowego działania podsystemu SoftPLC na niektórych komputerach, szczególnie typu laptop, wymagane jest uruchomienie programu *LowPrioProc.exe* udostępnianego przez firmę Beckhoff, który zapewnia dotrzymywanie parametrów czasowych sterowania.

W kolejnym kroku należy zalogować się do sterownika bądź symulatora używając opcji *Login* z menu *Online*. Gdy program w sterowniku różni się od aktualnie uruchamianego, system wyświetli okno komunikatu umożliwiające zaprogramowanie sterownika nową wersją programu.

| TwinCAT PLC Control |                |                  |          |
|---------------------|----------------|------------------|----------|
| The program h.      | as changed! Do | wnload the new j | program? |
| ak                  | <u>N</u> ie    | Anuluj           |          |

W wyniku naciśnięcia przycisku *Tak* nowy program zostanie przesłany do sterownika. W przypadku, gdy logowanie oraz przesłanie programu zakończy się sukcesem (dotyczy to zarówno pracy bezpośrednio ze sterownikiem jak i trybu symulacji) program *TwinCAT PLC Control* przechodzi do trybu podglądu działania programu. W menu *Online* uaktywniają się opcje takie jak np. *Logout* (pozwala wrócić do trybu edycji programu) oraz *Run* (uruchamia program). Aby obserwować działanie programu należy go uruchomić przy pomocy opcji *Run*, powodzenie operacji jest sygnalizowane pojawieniem się napisu *RUN* na zielonym tle w pasku statusu głównego okna *TwinCAT PLC Control*.

Automatyka i Sterowanie, PRz, r.a. 2014/2012, Żabiński Tomasz

| TwinCAT PLC Control - ProgramPrzyklado      | wy1.prx - [MAIN (PRG-ST)]                                                                                                    |                                  | 3                                            |
|---------------------------------------------|----------------------------------------------------------------------------------------------------|----------------------------------|----------------------------------------------|
| File Edit Project Insert Extras Online Wind | dow Help                                                                                                    | _ 7 ×                            | 2                                            |
|                                             |                                                                                                    |                                  |                                              |
| POUs<br>L-) MAIN (PRG)                      | 0001         input1 = FALSE           0002         input2 = FALSE           0003         output = FALSE           0004         0004           0005         0006           00007         0006 | /                                | Podgląd wartości<br>zmiennych<br>lokalnych   |
|                                             | 0001 IF (input1=TRUE AND input2=TRUE) THEN out<br>0002 ELSE output=FALSE;<br>0003 END_IF;<br>0004                                                                                            | put=TRL input1 = FALSE           | Podgląd wartości                             |
| 📄 POUs 🔩 Data t 🗐 Visual 🖓 Resou            | Inns                                                                                                    | ONLINE SIM IRUN BP FORCE OV READ | zmiennych w<br>poszczególnych<br>fragmentach |
|                                             |                                                                                                    |                                  | programu                                     |

W celu testowania programu, wartości zmiennych mogą być modyfikowane podczas jego działania. Zmianę wartości zmiennej można zrealizować między innymi "klikając" dwukrotnie lewym przyciskiem myszki na nazwie zmiennej zarówno w oknie podglądu wartości zmiennych lokalnych, jak i w oknie podglądu wartości zmiennych w poszczególnych fragmentach kodu programu. W przypadku zmiennych logicznych (BOOL) zmiana wartości pomiędzy TRUE albo FALSE jest podpowiadana przez system automatycznie, w przypadku zmiennych innych typów pojawia się okno dialogowe umożliwiające wprowadzenie danych. Żądanie zmiany wartości zmiennej sygnalizowane jest ciągiem znaków <:=nowa wartość zmiennej> wyświetlanym obok jej nazwy. Aby wymusić wartość zmiennej należy uruchomić opcję *Force Values* z menu *Online*. Aby zapisać wartość dla jednego cyklu należy uruchomić opcję *Write Values* z menu *Online*.

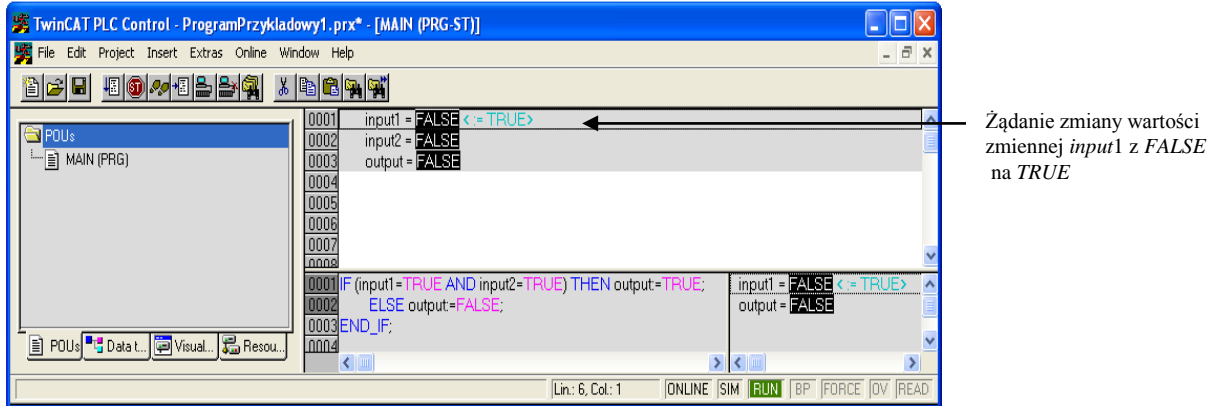

Po zatwierdzeniu zmiany (wykonanie *Force Values* bądź *Write Values*) aktualna wartość zmiennej wyświetlana jest w kolorze czerwonym na niebieskim tle jak pokazano na poniższym rysunku.

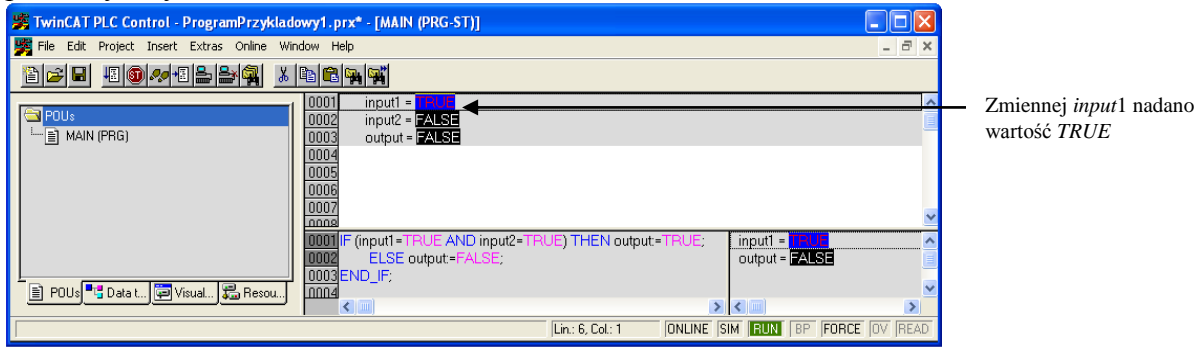

Program uruchomiony

Aby sprawdzić działanie powyższego programu, wartości zmiennych *input*1 i *input*2 należy modyfikować zgodnie z tablicą prawdy dla koniunkcji logicznej i obserwować wartość zmiennej *output*.

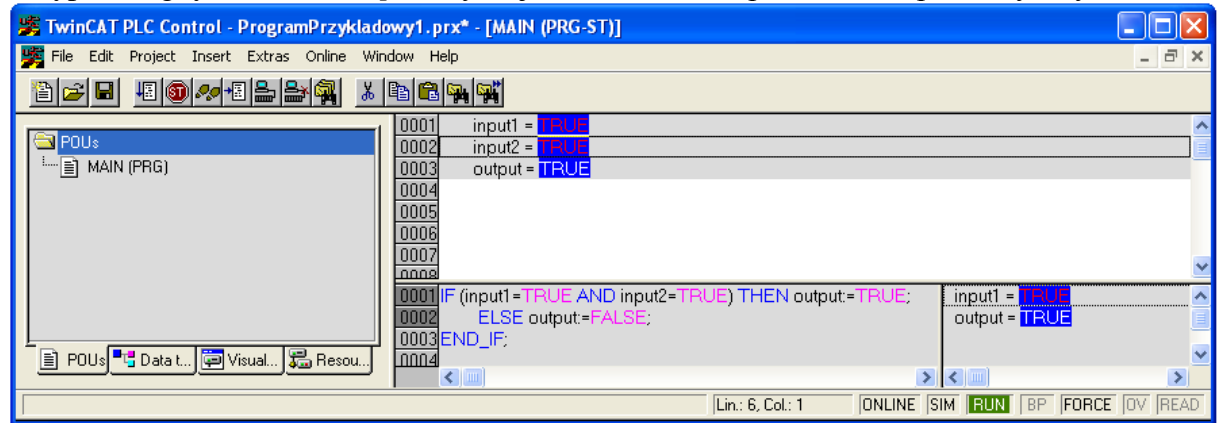

Przypadek, gdy zmienna, output uzyskuje wartość TRUE pokazano na poniższym rysunku.

Powiązanie symbolicznych zmiennych z fizycznym obszarem pamięci urządzenia

Aby symboliczna zmienna z programu PLC mogła być powiązana z fizycznym wejściem, wyjściem bądź obszarem pamięci sterownika musi być zadeklarowana jako tzw. *zmienna adresowana*. W celu ulokowania zmiennej w odpowiednim obszarze pamięci (obszar wejść, wyjść, przestrzeń flag) w jej deklaracji należy użyć słowa kluczowego **AT**. Sposób deklarowania *zmiennej adresowanej* pokazano na poniższym schemacie

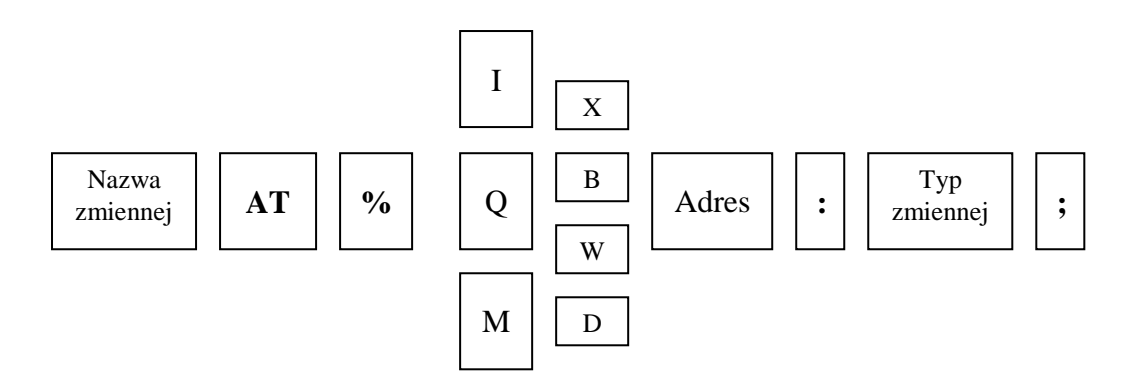

gdzie symbole I,Q, M określają obszar pamięci w jakim ma być ulokowana zmienna:

I – obszar zmiennych wejściowych,

Q-obszar zmiennych wyjściowych,

M - obszar przestrzeni flag (fizyczny obszar pamięci sterownika o podanym adresie).

Modyfikatory X, B, W, D określają rozmiar zmiennej:

- X bit (bit),
- B bajt (byte 8 bitów),
- W słowo (word 16 bitów),
- D podwójne słowo (double word 32 bity).
- Adres określa fizyczną lokalizację zmiennej adresowanej w danym obszarze pamięci. W przypadku zmiennych bitowych adres jest tworzony jako ciąg liczb całkowitych bez znaku, oddzielonych kropkami np. 1.3 co oznacza bit o indeksie numer 3 (liczone od 0) w bajcie 1. Adresy zmiennych bitowych ulokowanych w przestrzeniach wejść (I) i wyjść (Q)

mogą być identyczne, gdyż są przechowywane w różnych obszarach pamięci. Dla zmiennych B, W, D - **Adres** jest reprezentowany przez liczbę całkowitą bez znaku.

**Typ zmiennej** – określa typ zmiennej np. BOOL, BYTE, INT, REAL, ARRAY pozwalający na prawidłowa jej interpretację przez operatory danego języka programowania.

W typowych przypadkach, zmienne reprezentujące fizyczne wejścia albo wyjścia urządzenia powinny być ulokowane w odpowiednim obszarze pamięci bez dokładnego wyszczególnienia **Adresu**. Powiązanie danej zmiennej z fizycznym wyjściem/wyjściem jest realizowane w pakiecie *TwinCAT System Manager*. W omawianym przypadku **Adres** w deklaracji zmiennej zastępowany jest znakiem '\* ' np. output AT %Q\*:BOOL; co oznacza, że zmienna *output* jest ulokowana w obszarze wyjść zaś jej szczegółowy adres zostanie określony w *TwinCAT System Manager*.

Aby powiązać zmienną *Output* (dla przykładowego programu opisanego powyżej) z fizycznym wyjściem urządzenia należy zmienić jej deklarację w następujący sposób

output AT %Q\* : BOOL := FALSE;

aby powiązać zmienne *input1 i input 2* z fizycznymi wejściami sterownika należy zmienić ich deklarację w następujący sposób

input1 AT %I\* : BOOL := FALSE; input2 AT %I\* : BOOL := FALSE;

W kolejnym kroku należy dokonać ponownej kompilacji programu (menu *Project* opcja *Rebuild All*). W wyniku poprawnego utworzenia programu (w lokalizacji, w której zapisano projekt na dysku) zostanie utworzony plik z rozszerzeniem *tpy*.

Aby powiązać zmienną *output* z fizycznym wyjściem sterownika należy uruchomić projekt *TwinCAT System Manager* utworzony dla aktualnej konfiguracji sprzętowej urządzenia i połączyć z nim utworzony projekt PLC. Operacja ta jest realizowana przy pomocy opcji *Append PLC Project...*, dostępnej w *TwinCAT System Manager* dla gałęzi *PLC* – *Configuration* w menu pomocniczym wywoływanym przy pomocy prawego klawisza myszy.

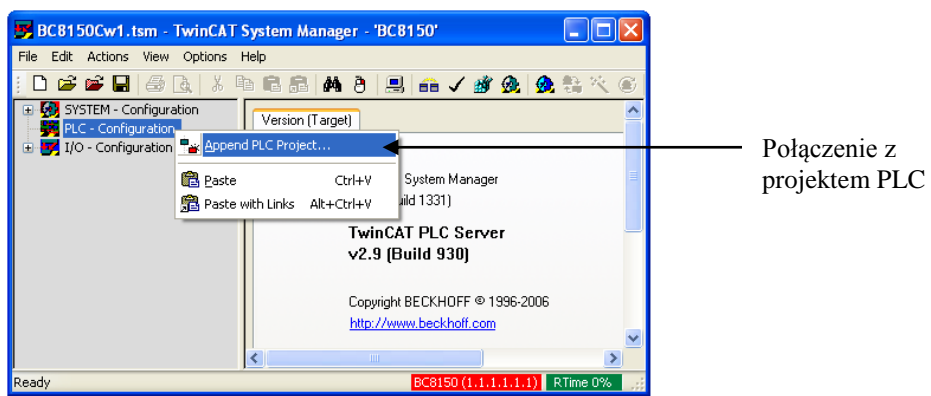

Wykonanie powyższej operacji umożliwia programowi *TwinCAT System Manager* dostęp do zmiennych adresowanych zadeklarowanych w projekcie PLC. Jak pokazano na poniższym rysunku dla rozważanego programu dostępna jest jedna zmienna o nazwie MAIN.output, gdzie MAIN określa nazwę programu w którym zmienna *output* została zadeklarowana. W przypadku modyfikacji deklaracji zmiennych adresowanych w projekcie PLC, należy w pakiecie *TwinCAT System Manager* zaktualizować dane dotyczące danego projektu PLC. Operacja ta jest realizowana przy pomocy funkcji *ReScan...*.

Automatyka i Sterowanie, PRz, r.a. 2014/2012, Żabiński Tomasz

| BC8150Cw1.tsm - TwinCAT Sys                                                                                                    | tem Manager - 'BC8150'                                                                                                    |                              |
|----------------------------------------------------------------------------------------------------|----------------------------------------------------------------------------------------------------|------------------------------|
| File Edit Actions View Options Help                                                                                                    |                                                                                                    |                              |
| D 🚅 📽 🖬 🍜 🖪 🐇 📭 I                                                                                                    | 8848 8 🗏 🖴 🗸 🏄 👧 👧 💱 🌂 🚳 🖹 🔍 🖓 🐼 🕵                                                                                                    | ç° 🖌                         |
| SYSTEM - Configuration  PLC - Configuration  SYSTEM - Configuration  SYSTEM - | IEC1131         Project:       ProgramPrzykładowy1       ReScan         Patr.       E:\TSter\TS-CwiczeniaLab\Beckholf\BEC8150_1\Prog       Change         □       Relative to TSM path         Run-Time No.:       1       Port       800         Target System:       166       I/10 at Task Begin         □       Task cycle time interpreted as ticks (e.g. 2ms > 2 ticks) | Aktualizacja<br>projektu PLC |
| Poodu .                                                                                                    | PC9150 /1 1 1 1 1 1 1                                                                                                    |                              |

W wyniku dwukrotnego kliknięcia lewym klawiszem myszy na wybranej nazwie zmiennej, uzyskuje się dostęp do fizycznych wejść/wyjść urządzenia, które mogą być z daną zmienną skojarzone.

Przykładową możliwość dowiązania zmiennej *output* do fizycznych wyjść urządzenia wyposażonego w moduł wyjść binarnych KL2408 pokazano na poniższym rysunku.

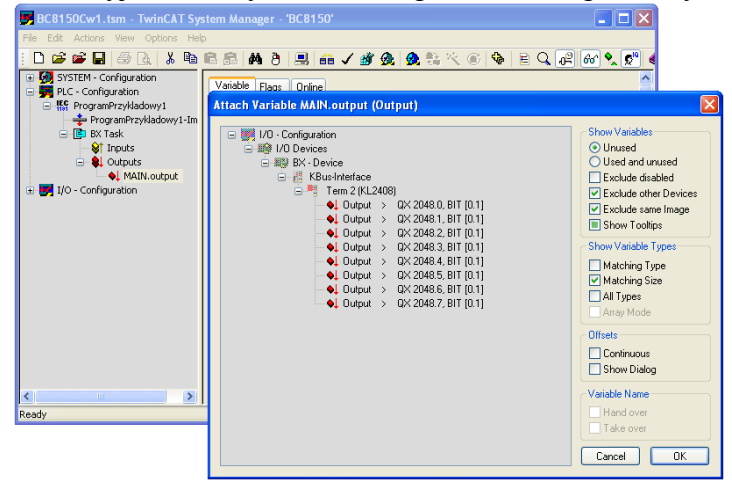

Klikając dwukrotnie lewym klawiszem myszy na wybranym wyjściu modułu KL2408 dokonujemy jego powiązania ze zmienną *output*. Informacja o powiązaniu zmiennej z fizycznym wyjściem jest sygnalizowana, między innymi, znakiem strzałki przy nazwie zmiennej (zobacz opis zmiennej MAIN.output na poniższym rysunku).

| 📕 BC8150Cw1.tsm - TwinCAT Sys              | tem Manager -  | 'BC8150'                      |                  |                                |            |                |
|--------------------------------------------|----------------|-------------------------------|------------------|--------------------------------|------------|----------------|
| File Edit Actions View Options Help        | I.             |                               |                  |                                |            |                |
| i 🗅 🚅 📽 🖬 🚑 🗟   👗 🛍 I                      | 8 8 8 8        | 🖳 🙃 🗸 🗳 💁 🖉                   | <b>1</b> 💱 😤 🚳   | 💊 🖹 🔍 🖓 🚳 🞙                    | <b>.</b> 🔊 |                |
| SYSTEM - Configuration FLC - Configuration | Variable Flags | Online                        |                  |                                | ^          |                |
| FrogramPrzykladowy1 ProgramPrzykladowy1-Im | Name:          | MAIN.output                   |                  |                                |            | konfiguracji w |
| BX Task                                    | Туре:          | BOOL                          |                  |                                | =          | sterowniku     |
| - Outputs                                  | Group:         | Outputs                       | Size:            | 0.1                            |            |                |
| I/O - Configuration                        | Address:       | 0.0                           | User ID:         | 0                              |            |                |
|                                            | Linked to      | Output . Channel 1 . Term 2 ( | KL2408) . KBus-h | nterface . BX - Device . I/O D |            |                |
| C C C C C C C C C C C C C C C C C C C      | Comment:       | Variable of IEC1131 project " | ProgramPrzyklado | owy1". Updated with Task 📥     |            |                |
|                                            |                |                               |                  |                                |            |                |
|                                            |                |                               |                  |                                | ~          |                |
|                                            | <              |                               |                  |                                | 2          |                |
| Ready                                      |                |                               | BC               | 8150 (1.1.1.1.1.1) RTime 0     | %          |                |

W kolejnym kroku utworzone powiązania należy przesłać do sterownika przy pomocy przycisku *Activate configuration* **\***.

Po wykonaniu powyższych czynności należy powrócić do pakietu *TwinCAT PLC Control* i uruchomić program. Należy pamiętać, aby poprawnie określić system docelowy (*Choose Run-Time System...*). Po poprawnym przesłaniu programu do sterownika w zakładce *Resources* w folderze *Global\_Variables* pojawi się pole *TwinCAT\_Configuration*, które zawiera informacje o powiązaniach zmiennych adresowanych z fizyczną pamięcią urządzenia. W niniejszym przypadku zmienna *output* została ulokowana w przestrzeni wyjść pod adresem QX0.0.

| TwinCAT PLC Control - ProgramPrzykladowy1.;                                                                                                    | prx* - [1                                                                                                    | [winCAT_Configuration]                        |         |             |
|----------------------------------------------------------------------------------------------------|----------------------------------------------------------------------------------------------------|-----------------------------------------------|---------|-------------|
| 🥦 File Edit Project Insert Extras Online Window H                                                                                                    | telp                                                                                                    |                                               |         | -<br>-<br>× |
| ▐▌▅▖▋▕▋▋▋ਆ▋▙▖▙▖▓▖▌▖                                                                                                    |                                                                                                    |                                               |         |             |
| Resources     Global Variables     Global Variables     Global Variables     Viriable_Configuration (VAR_CONFIG) <r>     Variable_Configuration (VAR_CONFIG) <r>     Variable_Configuration (VAR_CONFIG)     Variable_Configuration (VAR_CONFIG)     Viriable_Configuration (Variable)     Variable_Configuration     Viriable_Configuration     Sampling Trace     Viriable_Configuration     Vatch- and Recipe Manager     Viriable_Configuration     Varkspace     POUs  Data types  Visualizat &amp; Resources</r></r> | 0001<br>0002<br>0003<br>0004<br>0006<br>0007<br>0008<br>0009<br>0010<br>0011<br>0012<br>0013<br>0014<br>0015<br>0016<br>0017<br>0018<br>0017 | MAIN.output (%0X0.0) = PAISE                  |         |             |
|                                                                                                    |                                                                                                    | Target: BC/BX BC8150 (1.1.1.1.1.1), Port: 800 | ONLINE: | SIM RUN     |

Uruchomienie i testowanie programu może być realizowane dla programu działającego w sterowniku w analogiczny sposób jak dla trybu symulacji.

#### 3.3. Zdalny pulpit systemu Windows CE

Program *CERHost.exe* dostępny między innymi w *Beckhoff Information System*, umożliwia podłączenie się za pomocą pulpitu zdalnego do systemu Windows CE sterownika CX.

Po uruchomieniu programu *CERHost.exe* należy wybrać opcję *Connect* z menu *File* i wprowadzić jako *Hostname* np. adres IP sterownika. Logowanie może wymagać wprowadzenia hasła.

| 🔜 Rem   | iote Display Contr 💶 🗖 🗙 |
|---------|--------------------------|
| File Zo | om Tools Help            |
|         |                          |
|         | Connect                  |
|         | Hostname: 192,168,1,30   |
|         | Password:                |
|         | OK Cancel                |
|         |                          |
|         |                          |
|         |                          |
|         |                          |
|         |                          |

Po poprawnym nawiązaniu komunikacji wyświetlony zostanie ekran zdalnego pulpitu sterownika CX.

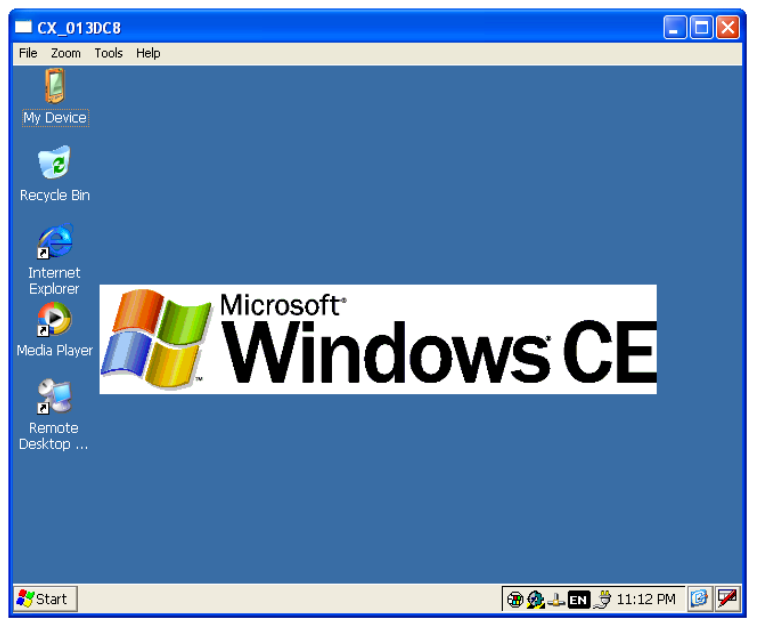

Podłączając do modułu np. CX9xxx-N010 monitor (złącze DVI) oraz myszkę i klawiaturę (złącza USB) możliwe jest bezpośrednie konfigurowanie systemu Windows CE sterownika CX bez potrzeby wykorzystywania dodatkowego komputera PC i mechanizmu pulpitu zdalnego.

#### 5. Literatura

- [1] J. Kasprzyk, Programowanie sterowników przemysłowych, ISBN 83-204-3109-3, WNT 2005
- [2] Wikipedia, http://pl.wikipedia.org/wiki/Sterownik\_PLC
- [2]- T.Legierski, J.Kasprzyk, J.Wyrwał, J.Hajda, *Programowanie sterowników PLC*, Pracownia Komputerowa Jacka Skalmierskiego
- [3] materiały pomocnicze na stronie www.tomz.prz-rzeszow.pl (głównie: Sterowniki\_IEC61131-3.pdf)
- [4] Beckhoff Information System do pobrania ze strony www.beckhoff.pl bądź w wersji on-line infosys.beckhoff.com